# INNEHÅLL

| FÖRFATTARNA                                                                                                    | 1                                                                                                    |
|----------------------------------------------------------------------------------------------------|----------------------------------------------------------------------------------------------------|
|                                                                                                    | 2                                                                                                    |
| UTBILDNINGSMATERIAL                                                                                                    | 3                                                                                                    |
| UTBILDNINGSMATERIAL FOR POINTAPPLIKATIONER                                                                                                    | 4                                                                                                    |
| SYSTEMK RAV                                                                                                    | 10                                                                                                    |
| SPRÅKVAL                                                                                                    | 10                                                                                                    |
| RELEASER                                                                                                    | . 10                                                                                                    |
| FÖRKUNSKAPER                                                                                                    | 10                                                                                                    |
| AUTODESK HISTORIK                                                                                                    | . 11                                                                                                    |
| NYHETER I AUTOCAD 2002                                                                                                    | 12                                                                                                    |
| INTRODUKTION MEKANIKLÖSNINGAR                                                                                                    | 19                                                                                                    |
|                                                                                                    |                                                                                                    |
| STARTA, SPARA OCH AVSLUTA                                                                                                    | 20                                                                                                    |
| STARTA AUTOCAD MECHANICAL 6                                                                                                    | . 20                                                                                                    |
| MY DRAWINGS                                                                                                    | 21                                                                                                    |
| BULLETIN BOARD                                                                                                    | 27                                                                                                    |
| AUTODESK POINT A                                                                                                    | 28                                                                                                    |
| STARTA EN NY RITNING                                                                                                    | . 31                                                                                                    |
| SPARA RITNINGEN                                                                                                    | . 32                                                                                                    |
| AVELAS SET TINGS                                                                                                    | . 34                                                                                                    |
| ÖPPNA FN REFINTI IG RITNING                                                                                                    | 36                                                                                                    |
| FLERA RITNINGAR ÖPPNA SAMTIDIGT                                                                                                    | . 37                                                                                                    |
| SNABBYTE MELLAN RITNINGAR                                                                                                    | . 39                                                                                                    |
| SNABBÖPPNA RITNINGAR                                                                                                    | 39                                                                                                    |
| ÅNGRA KOMMANDON                                                                                                    | 40                                                                                                    |
| AVBRYTA KOMMANDO                                                                                                    | 40                                                                                                    |
| RITMILJÖN                                                                                                    | 41                                                                                                    |
| ANVÄNDARGRÄNSSNITT                                                                                                    | 41                                                                                                    |
| GRUNDUTSEENDE PÅ SKÄRMEN                                                                                                    | 42                                                                                                    |
| VERKTYGSFÄLT                                                                                                    | 43                                                                                                    |
|                                                                                                    | 45                                                                                                    |
| OLIKA MENYFILER                                                                                                    | 10                                                                                                    |
| OLIKA MENYFILER<br>COOLBARS                                                                                                    | 46                                                                                                    |
| OLIKA MENYFILER<br>COOLBARS                                                                                                    | 46                                                                                                    |
| OLIKA MENYFILER<br>COOLBARS                                                                                                    | 46                                                                                                    |
| OLIKA MENYFILER<br>COOLBARS                                                                                                    | 46<br>46<br>46<br>46<br>47                                                                                     |
| OLIKA MENYFILER<br>COOLBARS<br>GRAB BARS<br>UTÖKAD STATUSRAD<br>VERKTYGSFÄLTET MAIN<br>RULLGARDINSMENYER                                                                                                    | 46<br>46<br>46<br>47<br>48                                                                                     |
| OLIKA MENYFILER<br>COOLBARS                                                                                                    | 46<br>46<br>46<br>47<br>48<br>49                                                                               |
| OLIKA MENYFILER                                                                                                    | 46<br>46<br>46<br>47<br>48<br>49                                                                               |
| OLIKA MENYFILER                                                                                                    | 46<br>46<br>46<br>47<br>48<br>49<br>50                                                                         |
| OLIKA MENYFILER                                                                                                    | 46<br>46<br>47<br>48<br>49<br>50<br>55<br>56                                                                   |
| OLIKA MENYFILER                                                                                                    | 46<br>46<br>46<br>47<br>48<br>49<br>50<br>55<br>55<br>56<br>58                                                 |
| OLIKA MENYFILER                                                                                                    | 46<br>46<br>46<br>47<br>48<br>49<br>50<br>55<br>56<br>58<br>59                                                 |
| OLIKA MENYFILER                                                                                                    | 46<br>46<br>46<br>47<br>48<br>49<br>50<br>55<br>55<br>56<br>58<br>59<br>60                                     |
| OLIKA MENYFILER                                                                                                    | 46<br>46<br>46<br>47<br>48<br>49<br>50<br>55<br>55<br>55<br>56<br>58<br>59<br>60<br>62                         |
| OLIKA MENYFILER<br>COOLBARS<br>GRAB BARS<br>UTÖKAD STATUSRAD<br>VERKTYGSFÄLTET MAIN<br>RULLGARDINSMENYER<br>RITFUNKTIONER<br>VERKTYGSFÄLTET DRAW<br>LINE<br>REKTANGEL<br>REDIGERA REKTANGEL<br>SYMETRICAL LINES<br>BREAK OUT LINE<br>SECTION LINE<br>ZIG-ZAG LINE<br>VERKTYGSFÄLTET CENTERLINES                                                                                                    | 46<br>46<br>46<br>47<br>48<br>49<br>50<br>55<br>56<br>58<br>59<br>60<br>62<br>64                               |
| OLIKA MENYFILER                                                                                                    | 46<br>46<br>46<br>47<br>48<br>49<br>50<br>55<br>56<br>58<br>59<br>60<br>62<br>64<br>64                         |
| OLIKA MENYFILER                                                                                                    | 46<br>46<br>46<br>47<br>48<br>49<br>50<br>55<br>56<br>58<br>59<br>60<br>62<br>64<br>64<br>65                   |
| OLIKA MENYFILER                                                                                                    | 46<br>46<br>46<br>47<br>48<br>49<br>50<br>55<br>56<br>58<br>59<br>60<br>62<br>64<br>64<br>65<br>66             |
| OLIKA MENYFILER                                                                                                    | 46<br>46<br>46<br>47<br>48<br>49<br>50<br>55<br>56<br>58<br>59<br>60<br>62<br>64<br>64<br>65<br>66<br>67       |
| OLIKA MENYFILER                                                                                                    | 46<br>46<br>46<br>47<br>48<br>49<br>50<br>55<br>56<br>58<br>59<br>60<br>62<br>64<br>64<br>65<br>66<br>67<br>68 |
| OLIKA MENYFILER<br>COOLBARS<br>GRAB BARS<br>UTÖKAD STATUSRAD<br>VERKTYGSFÄLTET MAIN<br>RULLGARDINSMENYER<br><b>RITFUNKTIONER</b><br>VERKTYGSFÄLTET DRAW<br>LINE<br>EKTANGEL<br>REKTANGEL<br>REDIGERA REKTANGEL<br>SYMETRICAL LINES<br>BREAK OUT LINE<br>SECTION LINE<br>ZIG-ZAG LINE<br>VERKTYGSFÄLTET CENTERLINES<br><b>CENTRUM- LINJER/MARKERINGAR</b><br>CENTERLINE CROSS<br>CENTERLINE CROSS WITH HOLE<br>CENTERLINE CROSS IN CORNER<br>CENTERLINE CROSS ON PLATE | 46<br>46<br>47<br>48<br>49<br>50<br>55<br>56<br>58<br>59<br>60<br>62<br>64<br>64<br>65<br>66<br>67<br>68<br>69 |

| CENTERLINE CROSS WITH ANGLES     | 71  |
|----------------------------------|-----|
| CENTERLINE CROSS IN HOLES        | 72  |
| CENTERLINE IN-BETWEEN            | 73  |
| VERKTYGSFÄLTET CONSTRUCTION      |     |
| CONSTRUCTION-FUNKTIONER          | 75  |
| VERKTYGSFÄLTET CONSTRUCTION EDIT |     |
| CONTOUR INSIDE                   |     |
| CONTOUR TRACE                    |     |
| SNITTMÖNSTER                     | 82  |
| VERKTYGSFÄLTET HATCH             | 82  |
| SNITTMARKERING                   | 83  |
| SNITTMARKERING OCH CENTRUMLINJER |     |
| MODIFIERINGSFUNKTIONER           | 85  |
| VERKTYGSFÄLTET MODIFY            |     |
| OFFSET                           | 88  |
| FILLET                           |     |
| CHAMFER                          |     |
| JOIN ENTITIES                    |     |
| TRIM - EXTEND                    |     |
| ARRAY                            |     |
| LAGERHANTERING                   | 102 |
| VERKTYGSFÄLTET BASIC LAYER       | 103 |
| VERKTYGSFÄLTET LAYER FUNCTIONS   | 105 |
| LAYER/LAYER GROUP CONTROL        | 106 |
| LAYER GROUP CONTROL              | 107 |
| MOVE TO ANOTHER GROUP            | 108 |
| VISIBILITY ENHANCEMENT           | 109 |
| VERKTYGSFÄLTET INQUIRY           | 111 |
| VERKTYGSFÄLTET LIBRARY           |     |
| LIBRARY                          |     |
| POWER EDIT                       | 119 |
| VERKTYGSFÄLTET POWER EDIT        | 119 |
| POWER EDIT                       | 121 |
| POWER ERASE                      | 122 |
|                                  |     |
| VERKTYGSFÄLTET POWER ERASE       | 122 |
| POWER ERASE                      | 123 |
| POWER COPY                       | 125 |
| VERKTYGSFÄLTET POWER COPY        | 125 |
| POWER COPY                       | 126 |
| POWER RECALL                     |     |
| POWER VIEW                       | 130 |
| POWER DIMENSIONING               | 131 |
| VERKTYGSFÄLTET DIMENSIONING      | 131 |
| POWER DIMENSIONING               | 132 |
| ASSOCIATIV MÅTTSÄTTNING          | 135 |
| ARRANGE DIMENSIONS               | 137 |
| SKJUTA IN MÅTT                   | 138 |
| AUTOMATIC DIMENSIONING           | 140 |
| DIMENSION ANGLE                  | 146 |
| HOLE CHARTS - TABELLMATTSATTNING |     |
| F11S LIS1 - IULEKANSTABELL       | 150 |
| LINEAK/SYMMETKIUSTKETUH          | 154 |
| POWER SNAP                       | 159 |
| VERKTYGSFÄLTET POWER SNAP        | 159 |
| KONSTANT OBJEKTSNAP              |     |

| AUTOSNAP (TM)<br>USER CONFIGURATION        | 167<br>168 |
|--------------------------------------------|------------|
| KOORDINATSYSTEM                            | 169        |
| DE TRE DIMENSIONERNA<br>VERKTYGSFÄLTET UCS | 169<br>170 |
| ZOOM                                       | 173        |
| VERKTYGSFÄLTET ZOOM                        | 173        |
| EGNA SYMBOLER                              | 175        |
| VERKTYGSFÄLTET ASSISTANCE                  |            |
| BLOCK CREATE                               | 177        |
| INSERT BLOCK                               |            |
| WBLUCK<br>PURGE                            |            |
| EXTERNAL REFERENCE                         |            |
| TITLE BLOCK                                |            |
| VERKTYGSFÄLTET REFEDIT                     | 191        |
| IN PLACE REFERENCE EDITING                 |            |
| AUTOCAD DESIGNCENTER                       |            |
| DESIGN                                     |            |
| VERKTYGSFÄLTET DESIGN                      |            |
| DETAIL                                     |            |
| EDIT HIDDEN EDGES                          |            |
| TEVT                                       | 206        |
|                                            |            |
| VERKTYGSFÄLTET TEXT                        |            |
| EDIT TEXT                                  |            |
| SCALE IEXT                                 |            |
| LANGUAGE CONVERTER                         |            |
| VERKTYGSFÄLTET PAPER/MODELSPACE            |            |
| ANNOTATION                                 |            |
| VERKTYGSFÄLTET ANNOTATION                  | 217        |
| VERKTYGSFÄLTET SYMBOLS                     |            |
| SURFACE TEXTURE                            |            |
| FEATURE CONTROL FRAME                      |            |
| VERKTYGSFÄLTET LEADER                      |            |
| VERKTYGSFÄLTET BOM                         |            |
| SKRUVAR                                    |            |
| 231                                        |            |
| VERKTYGSFÄLTET SCREW CONNECTION            |            |
| SCREW - RITA SKRUV/BULT                    |            |
| SCREW CONNECTION - SKRUV-/BULTFÖRBAND      | 235        |
| SPARA SKRUV-/BULTFÖRBAND                   |            |
| SCREW TEMPLATE                             |            |
| HÅL                                        | 2.45       |
| VERKTVOSEÄLTET HOLE                        | 245        |
| TAPPED THROUGH HOLES                       |            |
| REDIGERA HÅL                               |            |
| HÄNVISNINGSTEXT TILL HÅL                   |            |
| AXELGENERATOR                              |            |
| νερντυζες αι τετ εί μετ σελιέρ ατορ        |            |
| VERNI I USFALIEI SHAFI UENEKAIUK           |            |

| INSTÄLLNINGAR<br>MECHANICAL OPTIONS<br>ALLMÄNT OM EGNA RITNINGSBLANKETTER<br>MECHANICAL OPTIONS<br>BYTA FÄRG PÅ LAGER<br>ÖVNINGAR<br>ORDLISTA | 327<br>327<br>330<br>333<br>333<br>335<br>336<br>336<br>347 |
|----------------------------------------------------------------------------------------------------|-------------------------------------------------------------|
| INSTÄLLNINGAR<br>MECHANICAL OPTIONS<br>ALLMÄNT OM EGNA RITNINGSBLANKETTER<br>MECHANICAL OPTIONS<br>BYTA FÄRG PÅ LAGER<br>ÖVNINGAR             |                                                             |
| INSTÄLLNINGAR<br>MECHANICAL OPTIONS<br>ALLMÄNT OM EGNA RITNINGSBLANKETTER<br>MECHANICAL OPTIONS<br>BYTA FÄRG PÅ LAGER                         | <b>327</b><br>                                              |
| INSTÄLLNINGAR                                                                                                    |                                                             |
| INSTÄLLNINGAR                                                                                                    |                                                             |
|                                                                                                    |                                                             |
| AUTODESK WHIP! VIEWER                                                                                                    |                                                             |
| EXPORTERA TILL DWF-FORMAT<br>ÖPPNA DWF-FIL FR                                                                                                 |                                                             |
|                                                                                                    | <b></b>                                                     |
|                                                                                                    |                                                             |
| LINEWEIGHT                                                                                                    |                                                             |
| PARTIAL LOAD<br>KOPIERA MELLAN RITNINGAR                                                                                                    |                                                             |
| PARTIAL OPEN                                                                                                    |                                                             |
| STARTBIBLIOTEK<br>SK APA PROGRAMSTART MED FÖRVALD PROFIL                                                                                      |                                                             |
| LARGE BUTTONS                                                                                                    |                                                             |
| HJÄLPFUNKTIONEN<br>TOOLTIPS                                                                                                    |                                                             |
| ÖVRIGT                                                                                                    |                                                             |
| SKRIVA UT STYCKLISTA                                                                                                    |                                                             |
| PARTS LIST                                                                                                    |                                                             |
| BALLOON                                                                                                    |                                                             |
| VERKTYGSFÄLTET BOM                                                                                                    |                                                             |
| STYCKLISTOR                                                                                                    |                                                             |
| FINITA ELEMENT-BERÄKNING AV L-BALK                                                                                                    |                                                             |
| DEFLECTION LINE                                                                                                    |                                                             |
| VERKTYGSFÄLTET CALCULATION<br>LAST OCH NEDBÖJNINGSBERÄKNING                                                                                   |                                                             |
| BERÂKNINGAR                                                                                                    |                                                             |
| REDIGERA FJÄDER                                                                                                    | 284                                                         |
| SPRINGS                                                                                                    |                                                             |
| VERKTYGSFÄLTET STANDARD PARTS                                                                                                    |                                                             |
| STANDARDOBJEKT                                                                                                    | 274                                                         |
| SNITTMAKKERAAXEL                                                                                                    |                                                             |
| INFOGA AXIELLT HÅL I AXEL                                                                                                    |                                                             |
| INFOGA RULLAGER PÅ AXEL                                                                                                    |                                                             |
| AVFASA DEL PÅ AXEL                                                                                                    |                                                             |
| INFOGA KUGGHJUL PÅ AXEL                                                                                                    |                                                             |
| INFOGA KONISK DEL PÅ AXEL                                                                                                    |                                                             |
| ELVITTA CIDUM/CELUTION                                                                                                    | 256                                                         |
| REDIGERAAXEL                                                                                                    |                                                             |